## How to set up a Roku

Setting up your new device is easy and only takes a few minutes.

Your device may look different than the ones shown but the steps remain the same.

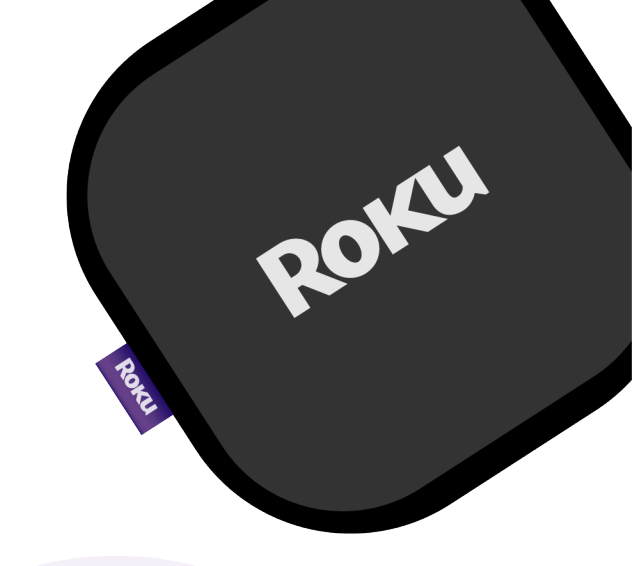

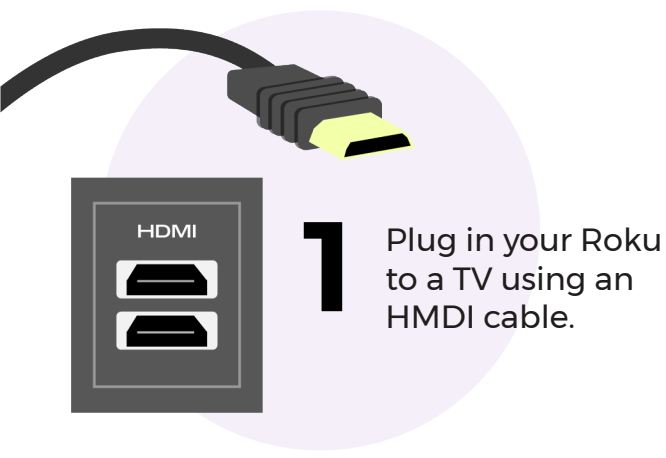

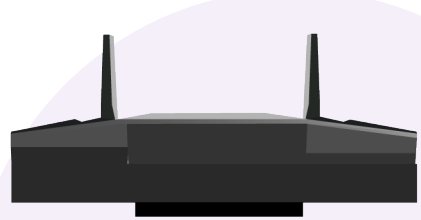

2

Connect your Roku to your home wireless network.

You can do this by going to the **settings** menu, then selecting **networks**, then **wireless.** 

Once connected, it will automatically update to the latest version.

Create a Roku account or sign in to an existing one.

Follow the on-screen instructions to connect the Roku to your account.

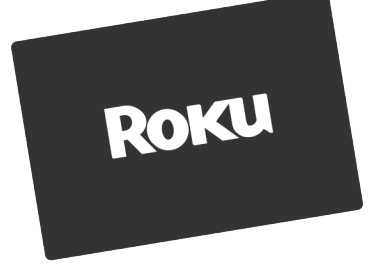

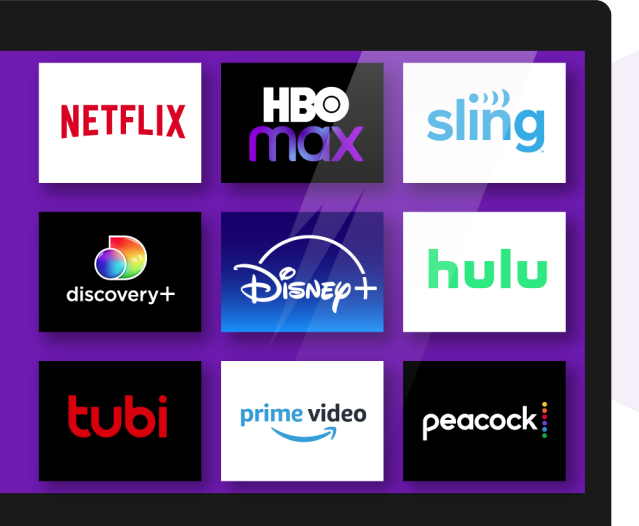

Add channels by going to the channel store and browsing through the selection.

Roku

These tips brought to you by

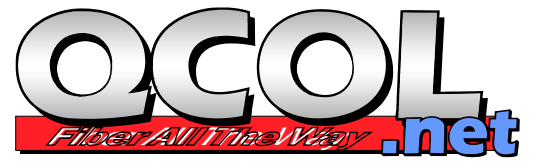